## Реєстрація для проходження онлайн курсу «Зелені публічні закупівлі»

1. Перейдіть на сайт Chamilo за наступним посиланням: <u>http://chamilo.sccd-sk.org/index.php?language=ukrainian2</u>

2. Натисніть кнопку – «Зареєструватись!» (відмічена на фото синьою стрілкою)

## Chamilo

| Дом  | ашня сторінка    |
|------|------------------|
| Ук   | граїнська 2 🗸    |
| 4    | Ім'я користувача |
| -    | Пароль           |
|      | Увійти           |
| Зар  | есструватись!    |
| Я за | юув свій пароль  |

3. У вас завантажилось нове вікно з реєстраційною формою. У цій формі необхідно заповнити всі поля, які відмічені зірочкою \* (як показано на фото нижче).

У полі «Пароль» необхідно ввести вигаданий вами пароль. У полі нижче «Підтвердити пароль» необхідно ввести той самий пароль ще раз, для підтвердження.

Після заповнення всіх рядків, натисніть кнопку «Реєструйся».

| Реєстрація           |                               |
|----------------------|-------------------------------|
| * Ім'я               | Анастасія                     |
| * Прізвище           | Кліміна                       |
| * Електронна пошта   | a.klimina@golocal-ukraine.com |
| Офіційний код        |                               |
| * Пароль             |                               |
| * Підтвердити пароль |                               |
| Номер телефону       |                               |
| Мова                 | Українська 2                  |
| Skype                |                               |
| LinkedInUrl          |                               |
|                      | + Ресструйся                  |

4. Після реєстрації Ви побачите напис про те, що реєстрація пройшла успішно. Після реєстрації на вашу електронну адресу буде направлено лист із вашими логіном та паролем (щоб ви їх не забули). Виконайте інструкцію та натисніть кнопку «Мої курси» на блакитній панелі.

| ELearning & Collaboration Software                                 | A A A      |
|--------------------------------------------------------------------|------------|
| Домашня сторінка Мої курси Мій календар Прогрес                    | <b>9</b> - |
| Ресстрація                                                         |            |
| Шановний Анастасія Рубанова,                                       |            |
| Ваші персональні дані були зареєстровані .                         |            |
| Тепер Ви можете вибрати із переліку курс, який Ви бажаєте пройти . |            |
| Натисніть "Мої курси" вище.                                        |            |
|                                                                    |            |

## 5. У новому вікні натисніть клавішу «Каталог курсу».

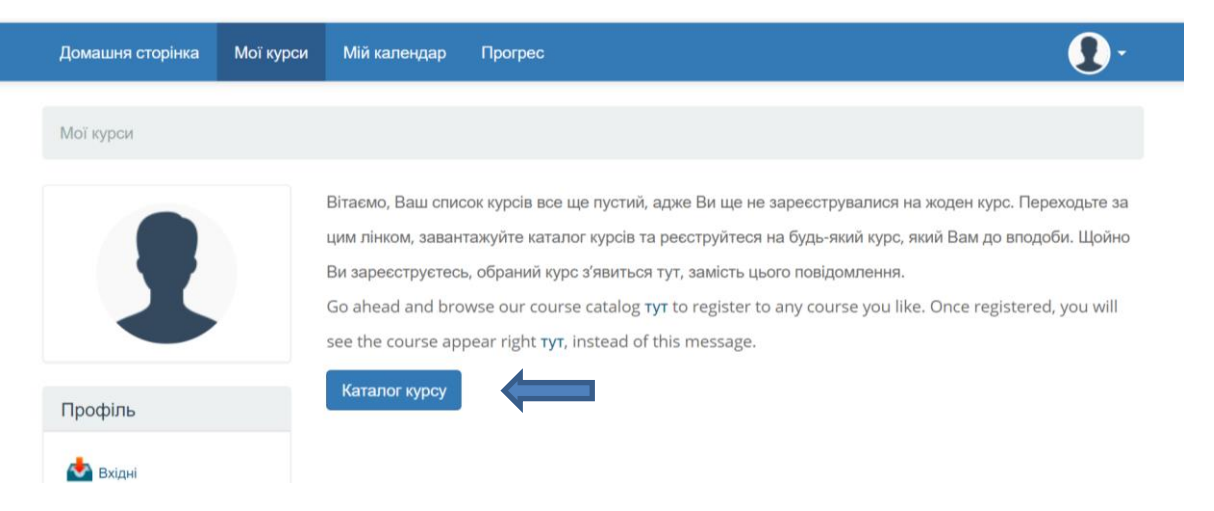

6. В переліку запропонованих курсів оберіть «Зелені публічні закупівлі: передача досвіду зі Словаччини в Україну».

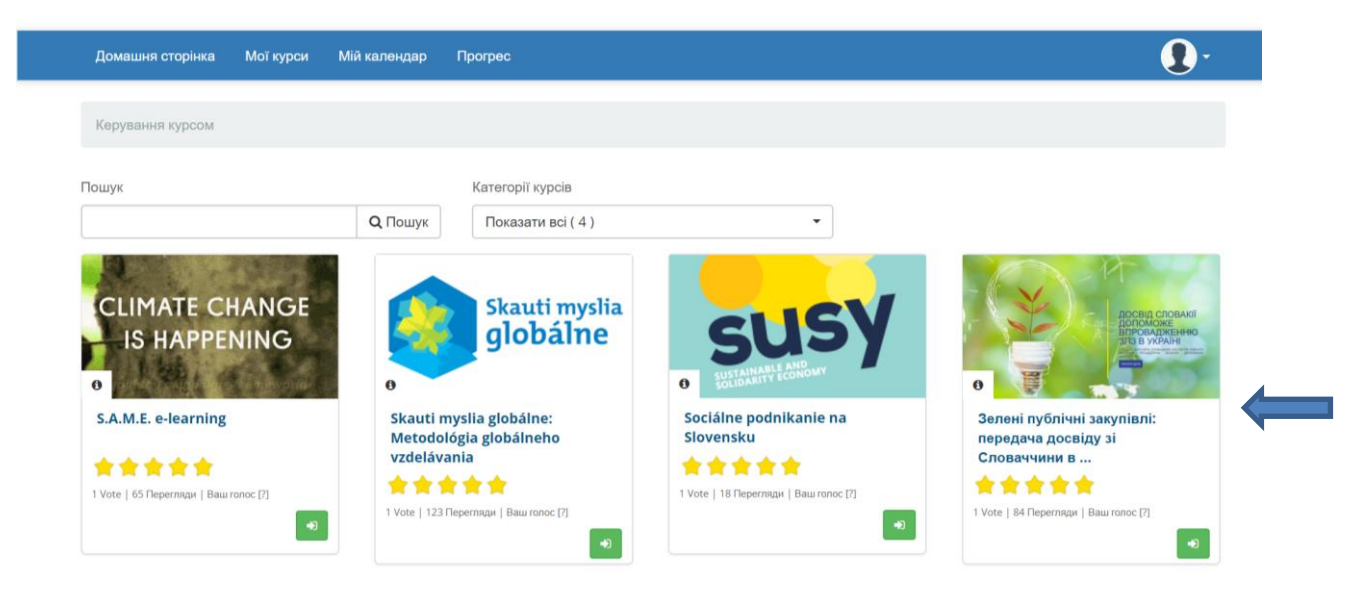

7. Перед вами з'явиться основна сторінка онлайн навчання.

Під фотографією вказана лінія вашого прогресу. По мірі проходження курсу лінія буде зафарбовуватись, показуючи, скільки процентів курсу ви вже виконали.

Зліва знаходиться перелік усіх тем навчального курсу.

Праворуч вгорі знаходяться кнопки, які дозволяють:

- «Блакитне коло» зробити сторінку з навчальним матеріалом більшою
- «Будиночок» перейти на домашню сторінку сайту
- «і» отримати детальну інформацію про проходження курсу
- «Стрілочка» перейти до наступного розділу

| 0%                                                                                                    |                                     | передача досвіду зелених<br>публічних закупівель<br>зі споваччини в україну        |
|----------------------------------------------------------------------------------------------------|-------------------------------------|------------------------------------------------------------------------------------|
| Зелені державні закупівлі:<br>Зелені державні закупівлі: передача<br>О досвіду з Словаччини в Україну -                                                                                                    | Зелені державні                     | TRANSFERRING EXPERIENCE WITH<br>GREEN PUBLIC PROCUREMENT<br>IN SLOVAKIA TO UKRAINE |
| електронне навчання<br>O GPP UA SK                                                                                                    | закупівлі: передача                 | SlovakAid                                                                          |
| I. ЛЕКЦІЙНИЙ МОДУЛЬ 1 (ОНЛАЙН) Эміст Лекційний модуль № 1                                                                                                    | Словаччини в                        | GOOD IDEA SLOVAKIA                                                                 |
| <ul> <li>1. Глобальні цілі зеленого розвитку<br/>ООН – ціль 12: розумне споживання</li> <li>2. Політика публічних закупівель в</li> <li>Україні: економічні, екологічні та<br/>соціальні аспекти</li> </ul> | Україну -<br>електронне<br>навчання | BOLOCAL                                                                            |

8. Курс поділений на три модулі, кожен з яких має свої розділи та закінчується проходженням тестового завдання.

На початку кожного навчального модуля ви можете ознайомитись з його змістом.

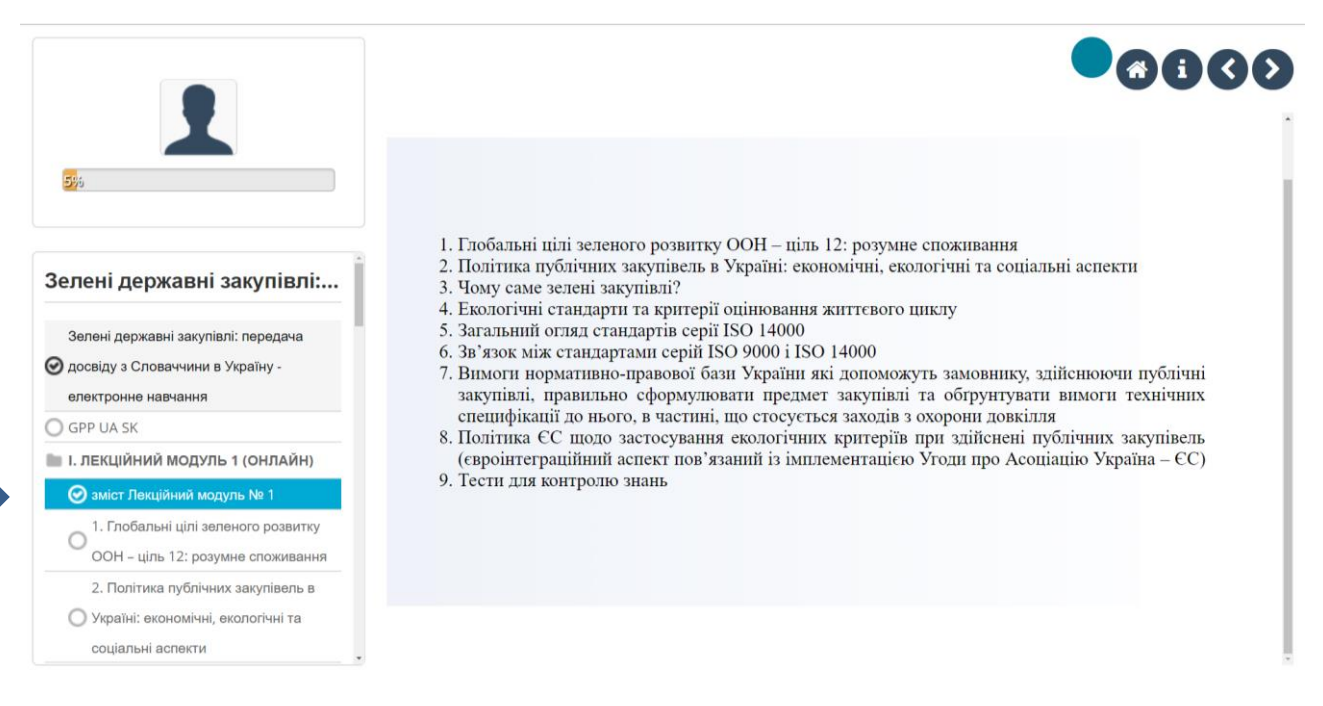

9. Після опрацювання усіх розділів модуля, вам необхідно буде пройти тестове завдання. Для цього натисніть на кнопку «Пройти тест».

Із запропонованих варіантів відповідей на кожне запитання вам потрібно буде обрати один і поставити крапочку навпроти нього.

| 🏫 Зелені публічні / Навчальний курс / Зелені дер                                                                         | ожавні закупівлі: передача досвіду з Словаччини в Україну - електронне навчання / Попередній перегляд 👁 Вид викладача |
|----------------------------------------------------------------------------------------------------|----------------------------------------------------------------------------------------------------|
|                                                                                                    |                                                                                                    |
| В9%<br>В9%<br>Загальний опис<br>Редагувати<br>Ф Налаштування                                                             | 9. ТЕСТИ ДЛЯ КОНТРОЛЮ ЗНАНЬ                                                                                           |
|                                                                                                    | Спроби 0 / 3                                                                                                    |
| <ul> <li>2. Політика публічних закупівель в</li> <li>Україні: економічні, екологічні та<br/>соціальні аспекти</li> </ul> | Пройти тест                                                                                                    |

10. Якщо ви сумніваєтесь у відповіді або не встигаєте пройти тест зараз і хочете повернутись до нього пізніше, натисніть блакитну кнопку «Зберегти та продовжити пізніше».

Після того, як ви дали відповіді на всі питання, натисніть зелену кнопку «Переглянути обрані питання».

| В9%)<br>В9%)<br>▲ Загальний опис<br>◆ Налаштування                                                                    | <ul> <li>повного життєвого циклу і додаткових витрат на екологічні, соціальні та технологічні наслідки їх використання (експлуатації) (статті 31, 68, 78-82 Директиви 2014/24/ЄС)</li> <li>визначення процедур закупівлі, адаптованих до Директиви 2014/24/ЄС (статті 26-32) та Директиви 2014/25/ЄС, принципів та підстав для застосування кожної конкретної процедури (стаття 26 Директиви 2014/24/ЄС), зокрема запровадження процедури з обмеженою участю (стаття 28 Директиви 2014/24/ЄС), конкурентної переговорної процедури з публікацією повідомлень та виключної переговорної процедури без публікації повідомлень (статті 29 і 32 Директиви 2014/24/ЄС)</li> </ul> |
|----------------------------------------------------------------------------------------------------|----------------------------------------------------------------------------------------------------|
| <ol> <li>Політика публічних закупівель в</li> <li>Україні: економічні, екологічні та<br/>соціальні аспекти</li> </ol> | Зберегти та продовжити пізніше                                                                                                    |
| Э 3. Чому саме зелені закупівлі?                                                                                      | Передивитись питання пізніше                                                                                                    |
| <ul> <li>4. Екологічні стандарти та критерії</li> <li>оцінювання життєвого циклу</li> </ul>                           |                                                                                                    |
| 5. Загальний огляд стандартів серії                                                                                   |                                                                                                    |

11. Якщо ви пропустили якесь питання та забули дати на нього відповідь, воно буде виділене у переліку помаранчевим кольором. Тоді ви зможете повернутись назад і дати відповідь на пропущене питання.

Якщо ви відповіли на всі питання і не маєте наміру щось виправляти, натисніть на помаранчеву кнопку «Перевірити тест».

| 6995                                                                                                    | питания, як несохідно переплянути                                                                                                    |
|----------------------------------------------------------------------------------------------------|----------------------------------------------------------------------------------------------------|
| Загальний опис 🖌 Редагувати<br>Налаштування                                                                                                    | Pressen Sex stypostpek                                                                                                    |
| економічні, екологічні та соціальні аслекти<br>3. Чому саме запені закупівлі?                                                                  | <ul> <li>В 2. Яким документом висначені базові показни</li> <li>3. Досягнення якої з Цілей сталого розвитку</li> </ul>                         |
| <ol> <li>Ехополічні стандарти та критерії<br/>оцінювання життєвого циклу</li> </ol>                                                            | 4. Яже ттумалчения терміну -зелени публічні     5. Нали Паклина України пурадіченні тактику                                                    |
| <ol> <li>загальнии огляд стандартів серії ISO</li> <li>14000</li> <li>Зв'язок між стандартами серій ISO 9000 і</li> </ol>                      | 6. У чому полягають переваги зелених закупі     7. Що означає «життєвні цикл продукції»?                                                       |
| ISO 14000<br>7. Вимоги нормативно-правової бази<br>України які допоможуть замовнику                                                            | 0. При ддійснення зеленнях закупіветь, вимог     (7) Подовильскій спинацит це                                                                  |
| <ol> <li>Політика ЄС щодо застосування<br/>екологічних критеріїв при здійснені<br/>публічних закупівель</li> </ol>                             | 10. Стандарти якої серії встановлюють систем     11. При здайснений публічних закупівель заст     12. Який національний стандарт встановлює ви |
| <ol> <li>тести для контролю знань</li> <li>лекційний модуль № 2 – «Зелені публічні<br/>кулівлі: критерії відбору»</li> </ol>                   | <ul> <li>13. Який національний стандарт встановлює ви</li> <li>14. Стандарти якої серії встановлюють принци</li> </ul>                         |
| II. Лекційний модуль № 2 - «Зелені публічні<br>закупівлі: критерії відбору»                                                                    | 15. Яким ченном можуть бути застосовані екопо     16. На чому повинні ґрунтуватись екополічні                                                  |
| алист лекцични модуль № 2<br>1. Переваги зелених закупіветь<br>2. Українські заклади освіти надають гарний<br>приклад здійснення закупіветь із | <ul> <li>17. Ян соновні заслади політики ЄС у сфирі з</li> <li>18. Які вимоги законодавства ЄС цордо зеленик</li> </ul>                        |
| застосуванням ехологічних критеріїв<br>3. Співвідношення ціни та бажаних                                                                       | Переланти тест Переглинути обрані питання                                                                                                    |

12. У новому вікні з'являться результати вашого тесту. Якщо відповідь була правильна, вона буде мати зелену позначку. Якщо ви помились і дали неправильну відповідь, позначка буде червоною.

<u>ЗВЕРТАЄМО ВАШУ УВАГУ</u>, що у випадку надання неправильних відповідей, у вас буде ще 2 спроби пройти тест повторно.

Для цього натисніть на блакитну кнопку «Спробувати ще раз».

| 1                                                                                                    | та са на оксачите миници политина, чко у нарира адилогити на окласния минутимати.                                                                                    |                                                                                                    |                                                                                                    |          |
|----------------------------------------------------------------------------------------------------|----------------------------------------------------------------------------------------------------|----------------------------------------------------------------------------------------------------|----------------------------------------------------------------------------------------------------|----------|
| 925                                                                                                    | Невірний                                                                                                    | Резул                                                                                                    | ьтативність : 0 / 1                                                                                                    |          |
| 🛔 Загальний опис 🕜 Редагувати                                                                                         |                                                                                                    |                                                                                                    |                                                                                                    |          |
| • Налаштування                                                                                                    | Ваш янбір                                                                                                    | Очикусмий вибір                                                                                                    | Bignoolgu                                                                                                    | Коментар |
|                                                                                                    | 0                                                                                                    |                                                                                                    | запобігання бар'єрам в торгівлі                                                                                                    |          |
| II. Лекційний модуть № 2 - «Зелені публічні<br>вкупівлі: критерії відбору»                                            | 0                                                                                                    |                                                                                                    | вимоги різних актів права та конкретні заходи, спрямовані на запобігання екопогичним ризикам                                                                                                    |          |
| ІІ. Лекційний мадуль № 2 – «Зелені публічні<br>закупівлі: критерії відбору»                                           | ۲                                                                                                    |                                                                                                    | впровадження технологій більш чистого виробництва                                                                                                    |          |
| Эмест Лекційний модуль № 2                                                                                            |                                                                                                    |                                                                                                    |                                                                                                    |          |
| П. Переваги зелених закупівель                                                                                        |                                                                                                    |                                                                                                    |                                                                                                    |          |
| 2. Українські заклади освіти надають гарний                                                                           | 100000000000000000000000000000000000000                                                                                                    |                                                                                                    |                                                                                                    |          |
| <ul> <li>приклад здійснення закупівель із<br/>застосуванням екопогічних критерів</li> </ul>                           | 18. Які вимоги законодавства ЄС щодо зелених закупівель повинні бути ще додатково впроваджені до національного законодавства згідно Стратегії реформувані<br>карта)? |                                                                                                    |                                                                                                    |          |
| 3. Співвідношення ціни та бажаних                                                                                     |                                                                                                    |                                                                                                    |                                                                                                    |          |
| <ul> <li>характеристик (властивостей) предмету<br/>закупівлі</li> </ul>                                               | Вірний                                                                                                    | Резул                                                                                                    | ьтативність : 1 / 1                                                                                                    |          |
| 4. Добросовісна конкуренція                                                                                           |                                                                                                    |                                                                                                    |                                                                                                    |          |
| <ul> <li>5. Зелені закупівлі спрощують доступ до<br/>інвестиційних проектів</li> </ul>                                | Баш вибір                                                                                                    | Очикусмий вибір                                                                                                    | Вировидь<br>утворення (визначення) централізованої закупівельної організації (організацій) з реалізації пілотного проекту щодо визначення                                                                                                    | Коментар |
| 6. Коментар експерта з посиланням на                                                                                  |                                                                                                    |                                                                                                    | механізму централізованих закупівель та законодавчого врегулювання положень щодо централізованих закупівель (статті 37 і з<br>Липаетини 2014/2014/CO1                                                                                               | 8        |
| рішення Антимонопольного комітету                                                                                     |                                                                                                    |                                                                                                    | Adventions 2019/241CO)                                                                                                    |          |
| України                                                                                                    | •                                                                                                    |                                                                                                    | вимоги і методи визначення вартості закуплених товарів, робіт і послуг у розрахунку їх повного життєвого циклу і додаткових                                                                                                    |          |
| 7. Алгоритм визначення екологічних                                                                                    |                                                                                                    |                                                                                                    | витрат на екологічні, соціальні та технологічні наслідки іх використання (експлуатації) (статті 31.68.78-82 Директиви 2014/24/                                                                                                    |          |
| критерів до предмету закупівлі в контексті                                                                            |                                                                                                    |                                                                                                    |                                                                                                    |          |
| стратегіі закупівельної політики                                                                                      | 0                                                                                                    |                                                                                                    | пизначения процедур закупівлі, адаптованих до Директиви 2014/24/ЄС (статті 26-32) та Директиви 2014/25/ЄС, принципів та<br>підстав для застосування кожної конкретної процедури (стаття 26 Директиви 2014/24/ЄС), зокрема запровадження процедури : |          |
| 8. Екопогічне маркування                                                                                              | 10.0                                                                                                    |                                                                                                    |                                                                                                    |          |
| <ol> <li>Застосування екологічних критерів</li> <li>добровільних систем сертифікації товарів<br/>та послуг</li> </ol> |                                                                                                    | обмеженою участю стаття 28 Директием 2014/24/cC), конкурентної переговорної процедури з публікацию повідомлень та<br>виключної переговорної процедури без публікації повідомлень (статті 29 і 32 Директиви 2014/24/cC) |                                                                                                    |          |
| 10. Найбільш поширені в Україні системи<br>добровільної сертифікації та маркування                                    |                                                                                                    |                                                                                                    |                                                                                                    |          |
| О 11. Зелений офіс                                                                                                    | Залицилось ще                                                                                                    | 2 спроби                                                                                                    |                                                                                                    |          |
| О 12. Оцінка ризмів                                                                                                   | Copobysan                                                                                                    | н ще раз                                                                                                    |                                                                                                    |          |
| О 13. Системи екополічного управління                                                                                 |                                                                                                    |                                                                                                    |                                                                                                    |          |

13. Після проходження тесту, у випадку, <u>якщо ви правильно відповіли принаймні на</u> <u>50% питань</u>, вам буде відкрито доступ до наступного модулю.

Якщо у вас виникнуть додаткові запитання або під час проходження навчання виникнуть певні складнощі технічного характеру, будь ласка, зв'яжіться з нами: Анастасія Кліміна: a.klimina@golocal-ukraine.com, + 38 098 089 65 64

Бажаємо вам успіхів під час вашого навчання!